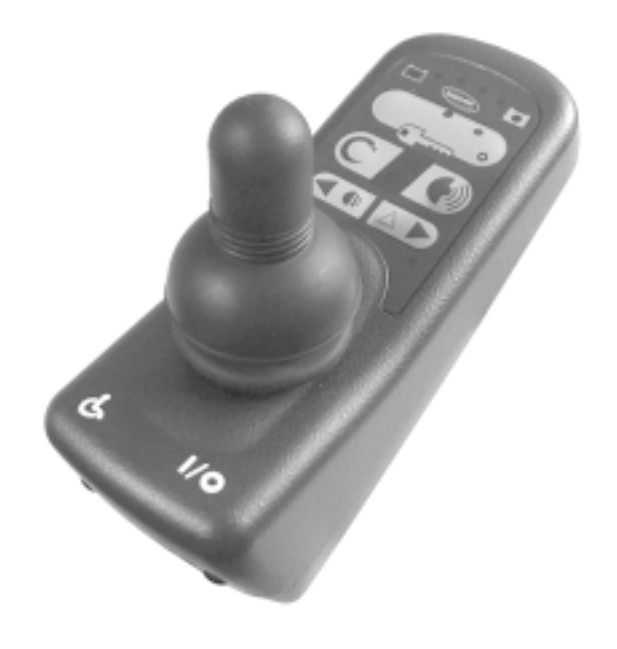

CE

# Invacare® G80i

## The remote Operating manual

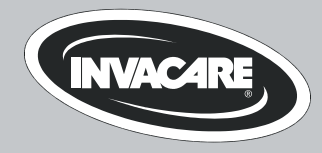

## How can you get in touch with Invacare®?

If you have any questions or need support, please contact your authorised Invacare® Dealer, who has the necessary know-how and equipment plus the special knowledge concerning your Invacare® product, and can offer you all-round satisfactory service. Should you wish to contact Invacare® directly, you can reach us in Europe at the following addresses and phone numbers.

| Invacare® Deutschland GmbHKleiststraße 4932457 Porta WestfalicaDeutschland☎ (Technische Hotline):01 80 - 5 26 22 64Fax (Technische Hotline):01 80 - 5 26 22 75                              | Invacare® A/S           Sdr. Ringvej 39           2605 Brøndby           Danmark           ☎ (Kundeservice):         +45 - (0) 3690 0000           Fax (Kundeservice):         +45 - (0) 3690 0001 |  |
|----------------------------------------------------------------------------------------------------|----------------------------------------------------------------------------------------------------|--|
| Invacare®, SA<br>c/ Areny, s/n<br>Poligon Industrial de Celrà<br>17460 Celrà (Girona)<br>ESPAÑA<br>☎: +34 - (0) 972 - 49 32 00<br>Fax: +34 - (0) 972 - 49 32 20                             | Invacare® POIRIER<br>Les Roches<br>F-37230 Fondettes<br>France<br>☎ (Service Après-Vente):+33 - (0) 2 47 - 62 64 66<br>Fax (Service Après-Vente):+33 - (0) 2 47 - 42 12 24                         |  |
| Invacare® Ltd<br>South Road<br>Bridgend<br>Mid Glamorgan - CF31-3PY<br>United Kingdom<br>@ (Customer Service): +44 - (0) 1656 - 647 327<br>Fax (Customer Service): +44 - (0) 1656 - 649 016 | Invacare Mecc San s.r.l.         Via Dei Pini, 62         I - 36016 Thiene (VI)         ITALIA         ☎:       +39 - (0) 445-380059         Fax:       +39 - (0) 445-380034                       |  |

| Invacare® AS<br>Grensesvingen 9<br>0603 Oslo<br>Norge<br>🖀 (Kundeservice):<br>Fax (Kundeservice): | +47 - 22 57 95 10<br>+47 - 22 57 95 01  | Invacare® B.V.<br>Celsiusstraat 46<br>NL-6716 BZ Ede<br>The Netherlands<br>☎ :<br>Fax:                                     | +31 - (0) 318 - 69 57 57<br>+31 - (0) 318 - 69 57 58                                                              |
|---------------------------------------------------------------------------------------------------|-----------------------------------------|----------------------------------------------------------------------------------------------------|----------------------------------------------------------------------------------------------------|
| Invacare® PORTUGAL Lda<br>Rua Senhora de Campanhã,<br>4369-001 Porto<br>PORTUGAL<br>2 :<br>Fax:   | 105<br>+351-225105946<br>+351-225105739 | Invacare® AB<br>Fagerstagatan 9<br>163 91 Spånga<br>Sverige<br>☎ (Kundtjänst):<br>Fax (Kundtjänst):<br>sweden@invacare.com | +46 - (0) 8 761 70 90<br>+46 - (0) 8 761 81 08                                                                    |
|                                                                                                   |                                         | Service<br>Invacare<br>JÄRFÄLLA<br>🖀:<br>Fax:<br>Invacare.jarfalla@.swipr                                                  | +46 - (0) 8 – 621 08 44<br>+46 - (0) 8 – 621 08 45<br>net.se                                                      |
| Invacare® n.v.<br>Autobaan 14<br>8210 Loppem (Brugge)<br>BELGIUM<br>ช:<br>Fax:                    | +32 (50) 831010<br>+32 (50) 831011      | MÖLNDAL                                                                                                    | +46 - (0) 31 - 86 36 00<br>+46 - (0) 31 - 86 36 06<br>pnet.se<br>+46 - (0) 418 - 285 40<br>+46 - (0) 418 - 180 89 |
|                                                                                                   |                                         | OSKARSHAMN<br>☎:<br>Fax:<br>invacare.O-hamn@swip                                                                           | +46 - (0) 491 – 101 40<br>+46 - (0) 491 – 101 80<br>onet.se                                                       |

## **Table of Contents**

## Chapter

| 1 | The | G80i remote                                                                  | 5  |
|---|-----|------------------------------------------------------------------------------|----|
|   | 1.1 | Layout of the Remote                                                         | 5  |
|   | 1.2 | ON/OFF diode (status bar indicator)                                          | 7  |
|   | 1.3 | Battery charge display                                                       | 7  |
|   | 1.4 | Activate / deactivate drive-away lock                                        | 8  |
|   | 1.5 | Steering the wheelchair with the remote.                                     | 9  |
|   |     | 1.5.1 How a wheelchair with "Indirect Steering" reacts to joystick movements | 10 |
|   |     | 1.5.2 How a wheelchair with "Direct Steering" reacts to joystick movements   | 11 |
|   | 1.6 | Operating the electrical adjustment options                                  | 12 |
|   |     | 1.6.1 Activating light/setting mode                                          | 12 |
|   |     | 1.6.2 Selecting and actuating adjustment options                             | 13 |
|   |     | 1.6.3 Switch back to drive mode                                              | 13 |
|   | 1.7 | Troubleshooting on the electronic control system                             | 14 |
|   |     | 1.7.1 Error Codes                                                            | 15 |

#### 1 The G80i remote

#### 1.1 Layout of the Remote

## Top side

- 1) Battery charge display
- 2) 3) ON/OFF key
- Drive-away lock (key symbol)
- 4) Horn
- 5) Direction indicator right (press briefly) / hazard lamp (press for longer)
- 6) Joystick
- Direction indicator left (press briefly) / 7) lights (press for longer)
- Drive level/setting mode 8)
- Drive mode display (drive and adjust 9) mode)
- ON/OFF diode (status bar indicator) 10)

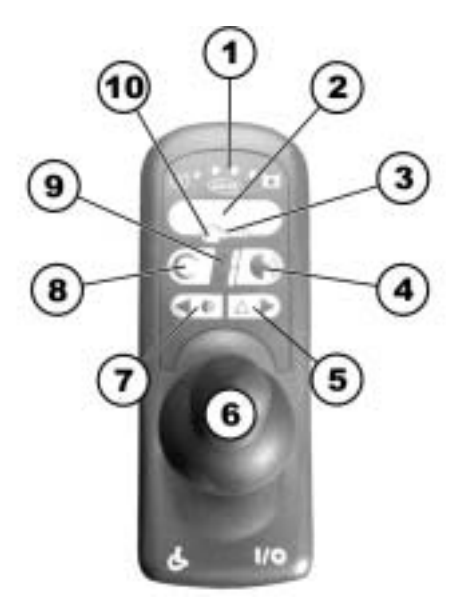

## **Bottom**

Charging socket
 Socket for programming device

## **Rear side**

Socket for Buddy Button drive mode
 Socket for Buddy Button ON/OFF

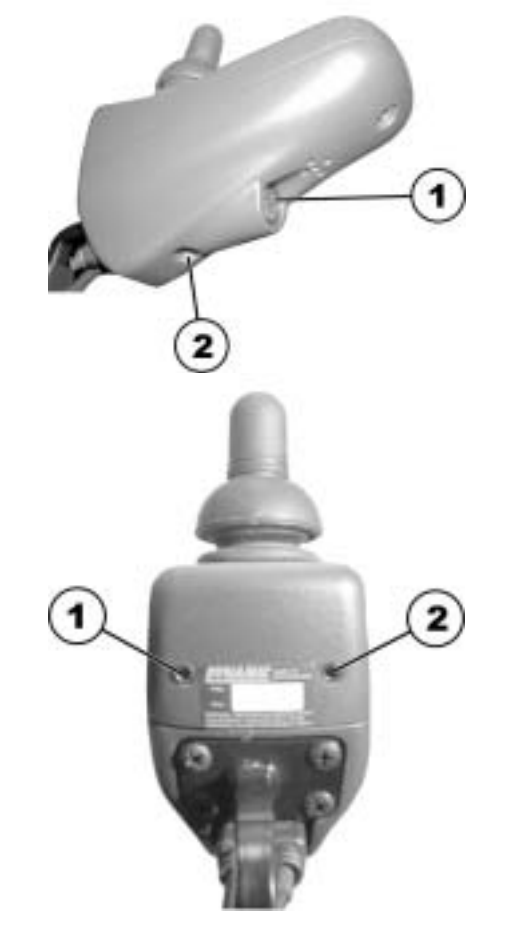

## **1.2 ON/OFF diode (status bar indicator)**

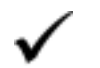

NOTE:

The ON/OFF diode also serves as a status and error message display. For more information on error codes see Chapt. **Error Codes** on page 15.

## 1.3 Battery charge display

- All diodes illuminate: Maximum driving range!
- Only red diodes illuminate: Decreased driving range!
- Both red diodes blink:
   Very low driving range!
- Only one red diode blinks:
   Battery reserve = charge batteries immediately!

### Battery charge display

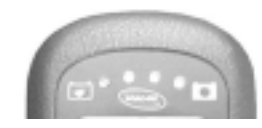

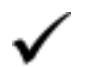

### NOTE:

Total discharge protection: After a certain drive time on reserve battery power the electronics switches the drive off automatically and the wheelchair will be immobile.

## 1.4 Activate / deactivate drive-away lock

### Activate drive-away lock

- Switch on remote.
- Run the end of the magnetic key (Invacare® Logo) over the sensor area (1) on the remote (key symbol). The signal horn will sound once briefly. The remote switches off automatically. The drive-away lock is activated.

### Deactivating the drive-away lock

- Switch on remote. The status bar indicator blinks slowly in red.
- Run the end of the magnetic key (Invacare® Logo) over the sensor area (1) on the remote (key symbol).

### Drive disabler

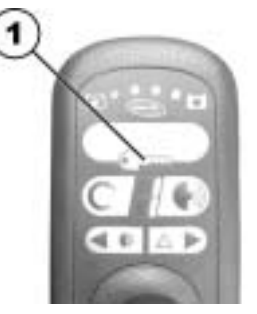

#### Magnetic key

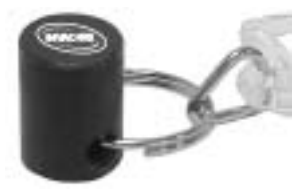

## **1.5** Steering the wheelchair with the remote.

- Switch on remote (ON/OFF key). The displays on the remote illuminate. The wheelchair is ready to drive.
- Set the drive level ("Drive level/setting mode" button see section "Layout of the Remote" on page 5).
- The drive level display shows speed 1 (slow) up to 5 (fast).

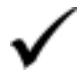

## **Can the electronic system programming be adapted?** The electronic controller is programmed with standard values during manufacture. Your Invacare® dealer can carry out programming tailored to fit your requirements.

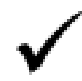

### Will the wheelchair not drive after switching on? Check the drive-away lock (see chapter "Activate / deactivate drive-away lock" on page 8) and the status bar indicator (see chapter "ON/OFF diode (status bar indicator)" on page 7.).

### **1.5.1** How a wheelchair with "Indirect Steering" reacts to joystick movements.

"Indirect Steering" occurs by individually applying power to the drive wheels, and is found on wheelchairs with front, rear and middle wheel drive.

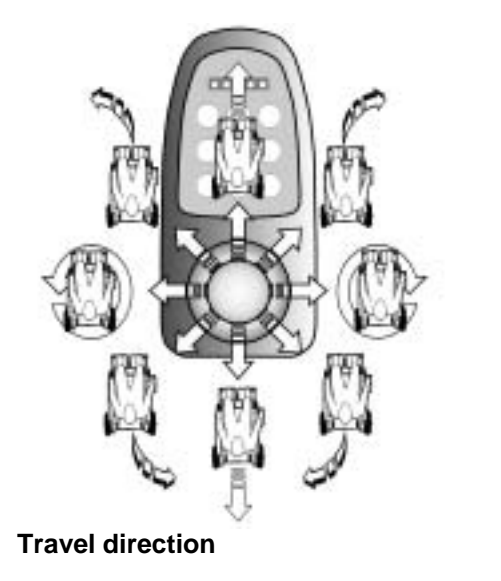

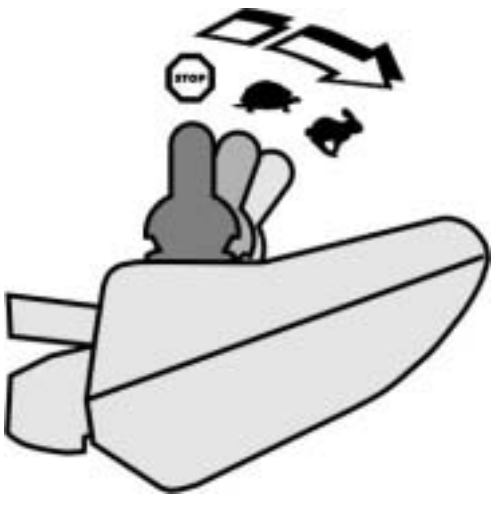

The further the joystick is moved in a particular direction, the more dynamically the wheelchair reacts.

Note:

To brake quickly, simply let go of the joystick. It will then automatically return to the middle position. The wheelchair will brake.

### **1.5.2** How a wheelchair with "Direct Steering" reacts to joystick movements.

Steering is operated by means of a servo motor.

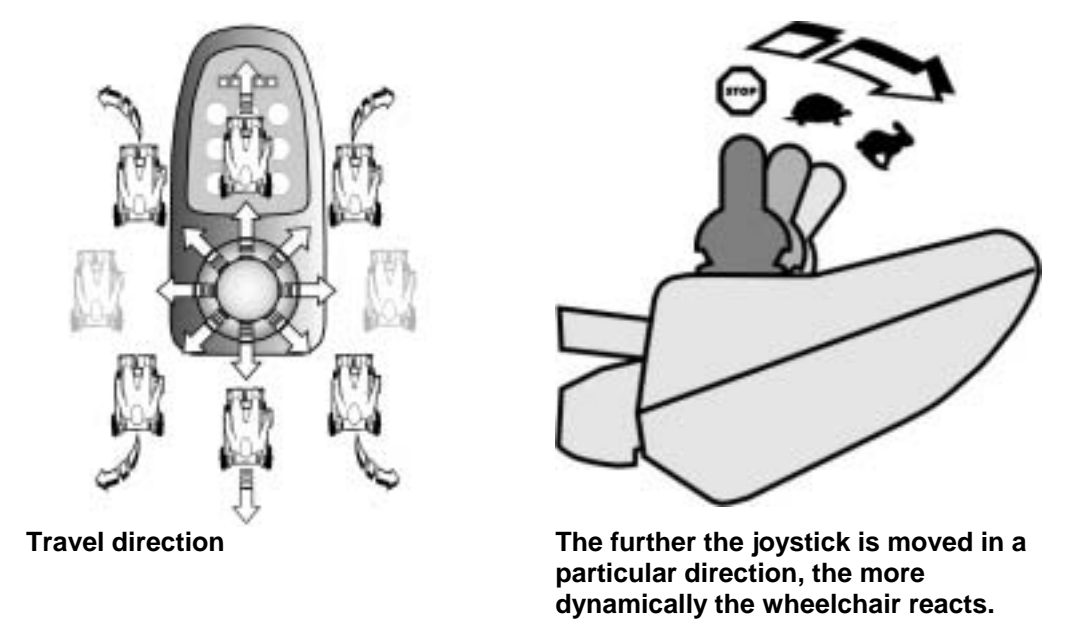

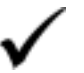

### Note:

To brake quickly, simply let go of the joystick. It will then automatically return to the middle position. The wheelchair will brake.

#### 1.6 **Operating the electrical adjustment options**

Electrical adjustment options, such as electrical leg supports or an electrical backrest, are operated by the joystick.

#### 1.6.1 Activating light/setting mode

Press the "Drive level/Setting mode" button (A) until the drive ٠ mode display (B) shows one of the symbols shown below.

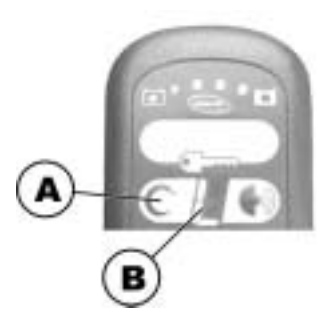

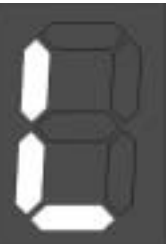

Light

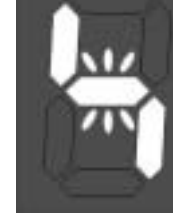

Seat tip

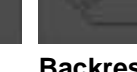

**Backrest** 

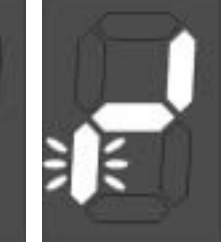

Left-hand leg support

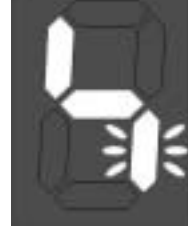

**Right-hand** leg support

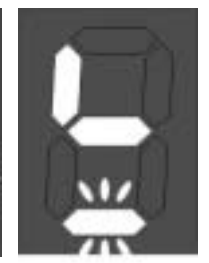

Lifter

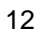

## 1.6.2 Selecting and actuating adjustment options

- Move joystick to left or right = select adjustment option (A).
- Move joystick forwards / backwards = carry out adjustment option (B).

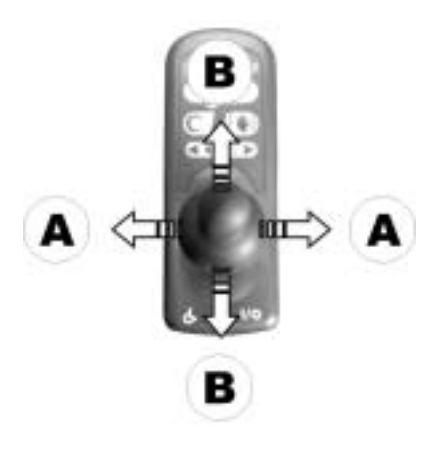

### 1.6.3 Switch back to drive mode

• Press the "Change up drive mode" button (A) briefly. The remote will switch back to drive mode. The drive mode display shows the drive level (B).

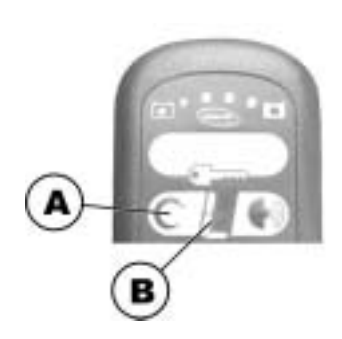

## **1.7** Troubleshooting on the electronic control system

| Check:                                             | Possible cause:           | Direct remedy:                                                     | Further action (s):                                                |
|----------------------------------------------------|---------------------------|--------------------------------------------------------------------|--------------------------------------------------------------------|
| Status display on<br>joystick box<br>extinguished? | Power supply interrupted. | <ul> <li>Check plug<br/>connection at<br/>joystick box.</li> </ul> | Contact authorised dealer.                                         |
|                                                    | Battery fully discharged. | Charge battery.                                                    | <ul> <li>See operating<br/>instructions of<br/>charger.</li> </ul> |
|                                                    | Battery defective.        | Replace battery.                                                   | Contact authorised dealer.                                         |
| Status display on joystick box flashing?           | Various causes.           | • Check error code.                                                | See Chapter 1.7.1                                                  |

### Wheelchair slows down or doesn't move

Red LED in battery charge display and status display flashing, driving mode display showing a horizontal bar.

| Check: | Possible cause:         | Direct remedy:  | Further action (s):                                                |
|--------|-------------------------|-----------------|--------------------------------------------------------------------|
|        | Battery     discharged. | Charge battery. | <ul> <li>See operating<br/>instructions of<br/>charger.</li> </ul> |

### 1.7.1 Error Codes

The drive electronics system is capable of clearing some faults automatically. In this case, the status display will stop flashing. To achieve this, switch the joystick box off and on again several times. Wait each time for about 5 seconds before switching the joystick box on again. If that does not eliminate the fault, identify the error by means of the flash codes listed below.

#### Flash codes of status display on joystick box:

| Flash code: | Meaning:                                             | Direct remedy:                            | Further action (s):        |
|-------------|------------------------------------------------------|-------------------------------------------|----------------------------|
| 1 x flash   | Module defective.                                    | -                                         | Contact authorised dealer. |
| 2 x flashes | Error in accessories.                                | -                                         | Contact authorised dealer. |
|             | Lifter is elevated.                                  | Lower lifter     completely.              | -                          |
| 3 x flashes | Right motor error.<br>Connection<br>loose/defective. | Check plug-and-<br>socket<br>connections. | Contact authorised dealer. |
| 4 x flashes | Left motor error.<br>Connection<br>loose/defective.  | Check plug-and-<br>socket<br>connections. | Contact authorised dealer. |

| Flash code:       | Meaning:                                                                                     | Direct remedy:                                                                   | Further action (s):        |
|-------------------|----------------------------------------------------------------------------------------------|----------------------------------------------------------------------------------|----------------------------|
| 5 x flashes       | Error/brake error in<br>right motor.<br>Connection<br>loose/defective or<br>motor defective. | <ul> <li>Check plug-and-<br/>socket<br/>connections.</li> </ul>                  | Contact authorised dealer. |
|                   | Motors disengaged.                                                                           | <ul> <li>Engage motors.<br/>Switch joystick box<br/>off and on again.</li> </ul> | -                          |
| 6 x flashes       | Error/brake error in left<br>motor. Connection<br>loose/defective or<br>motor defective.     | Check plug-and-<br>socket<br>connections.                                        | Contact authorised dealer. |
| 7 x flashes       | Battery fully discharged.                                                                    | Re-charge battery.                                                               | Contact authorised dealer. |
| 8 x flashes       | Battery potential too high.                                                                  | -                                                                                | Contact authorised dealer. |
| 9 or 10 x flashes | Error in data transfer between modules.                                                      | -                                                                                | Contact authorised dealer. |
| 11 x flashes      | Motors overloaded.                                                                           | • Switch joystick box off and on again.                                          | -                          |
| 12 x flashes      | Compatibility problems between modules.                                                      | -                                                                                | Contact authorised dealer. |

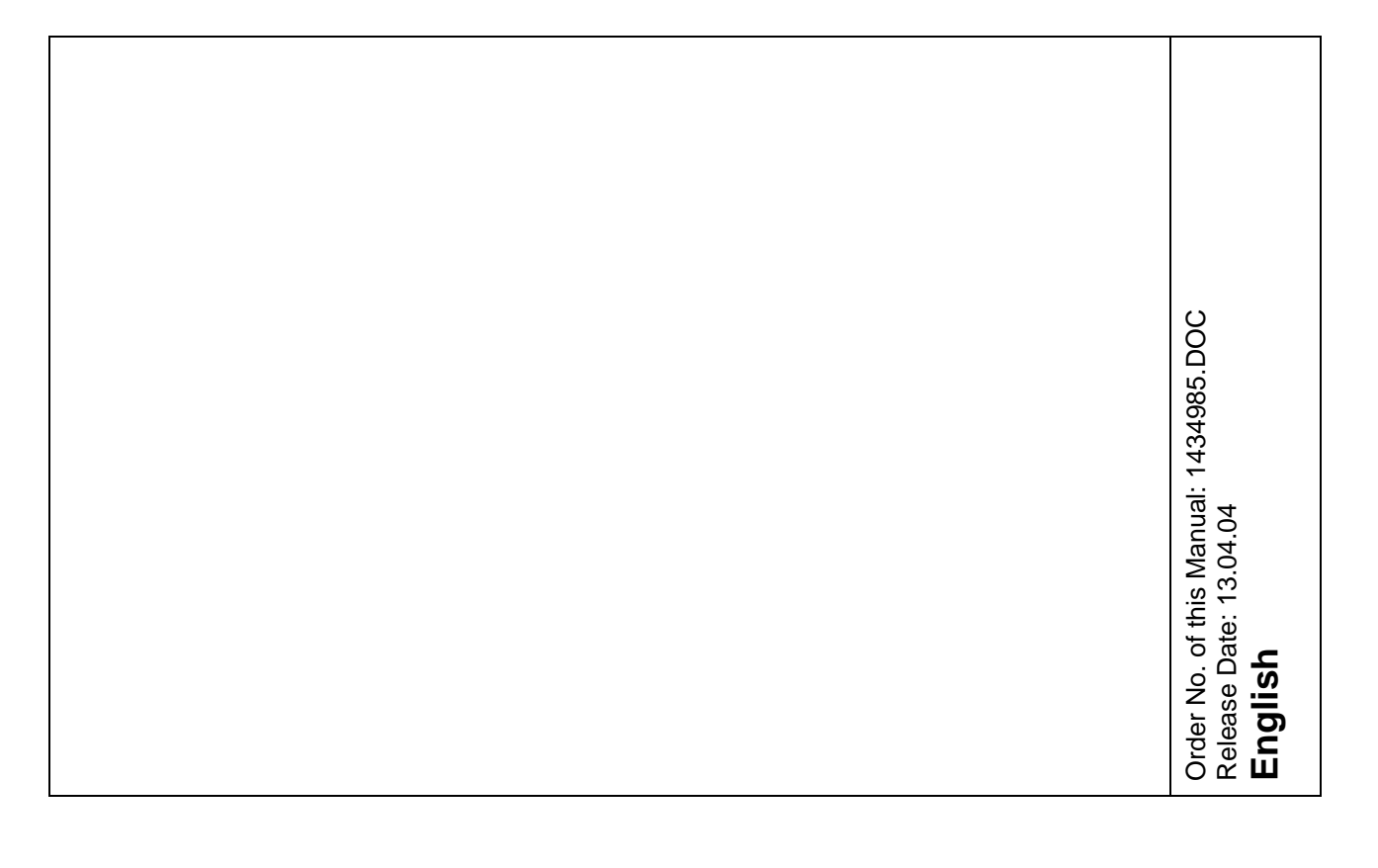